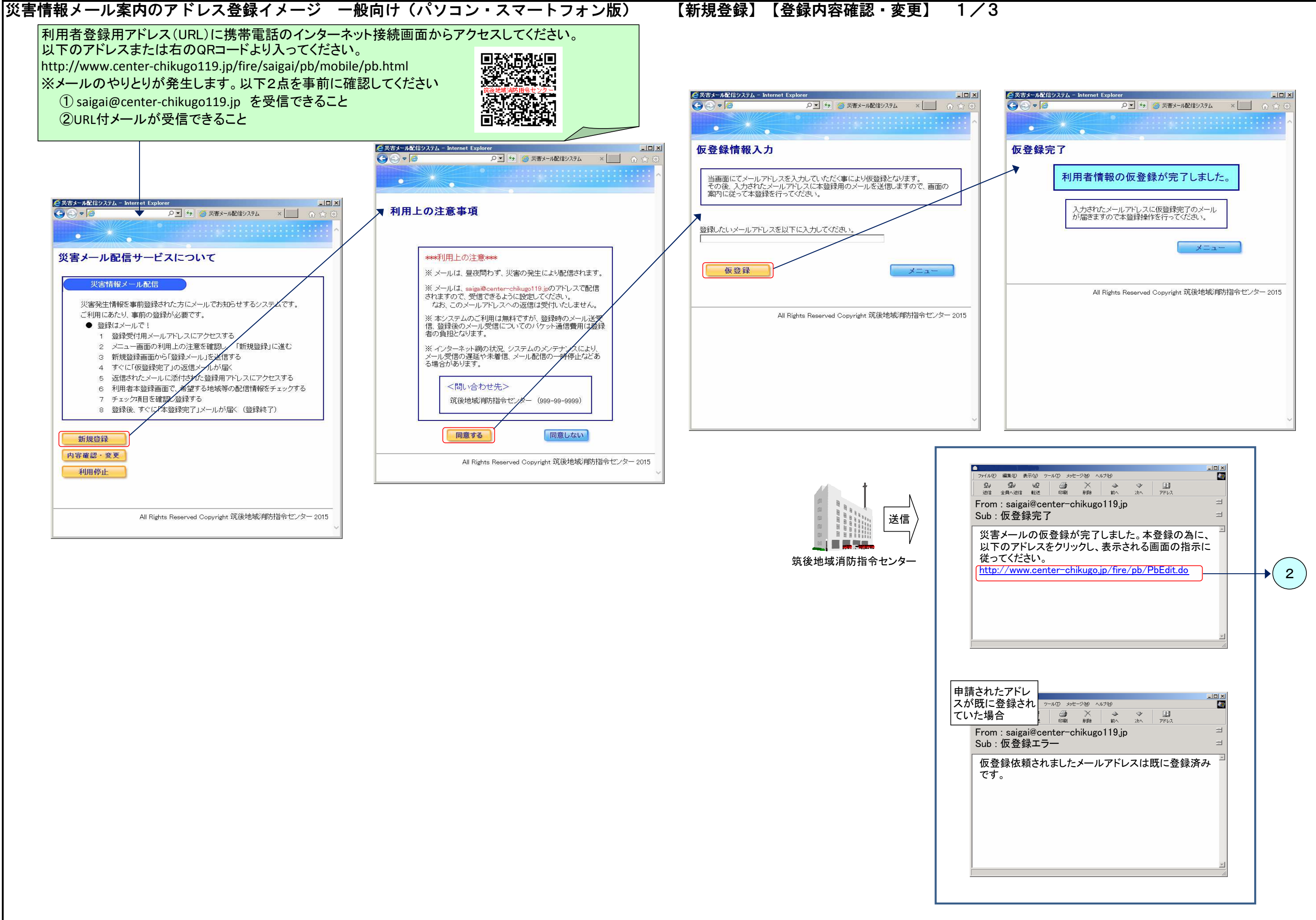

## 災害情報メール案内のアドレス登録イメージ 一般向け(パソコン・スマートフォン版) 【新規登録】【登録内容確認・変更】 2/3

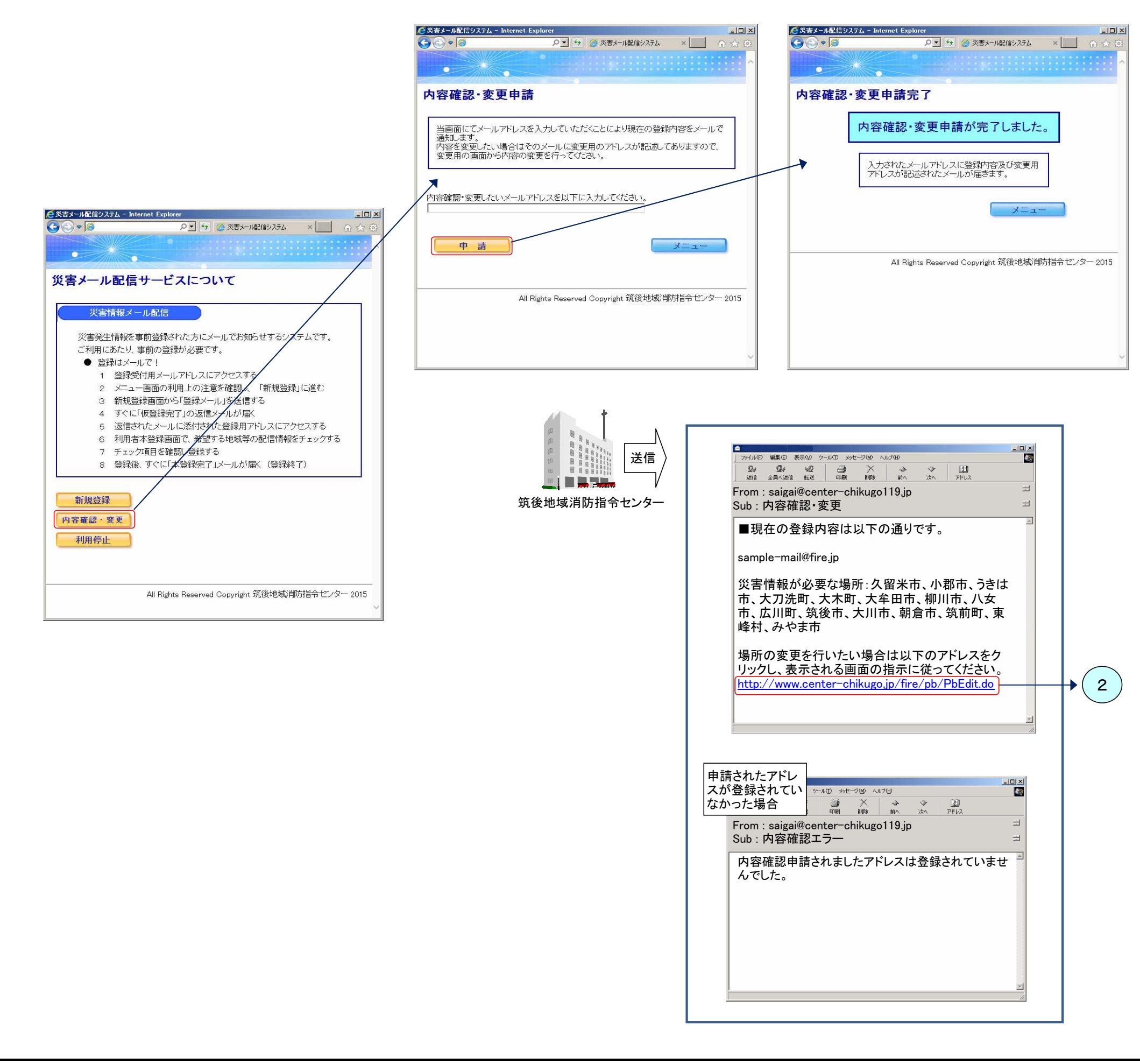

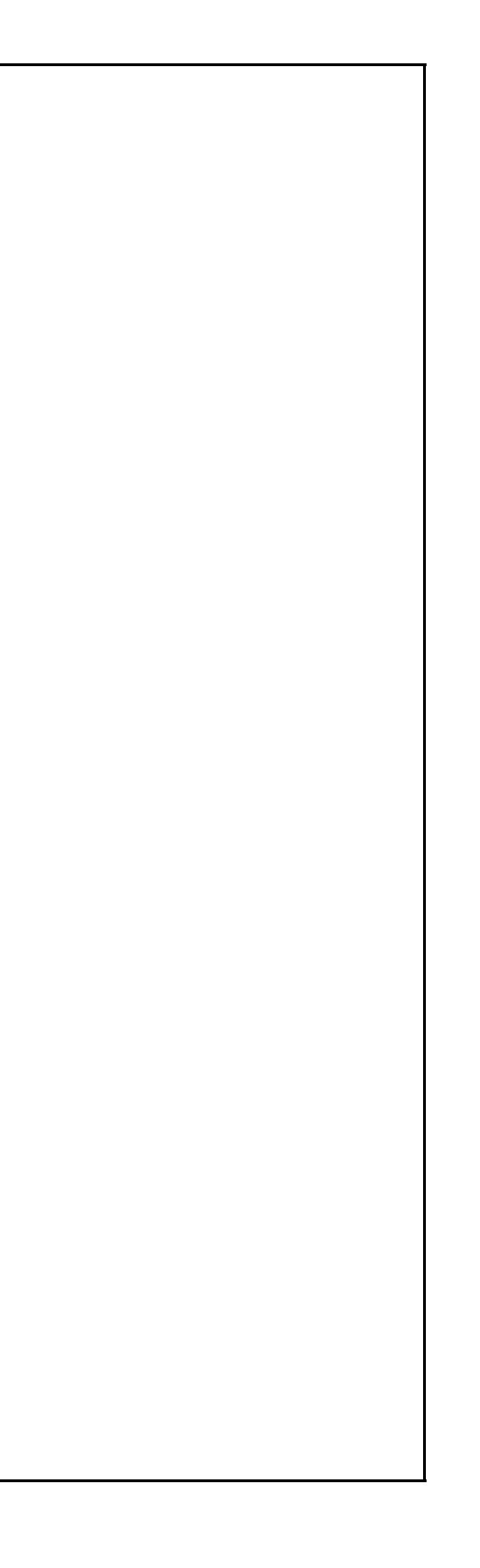

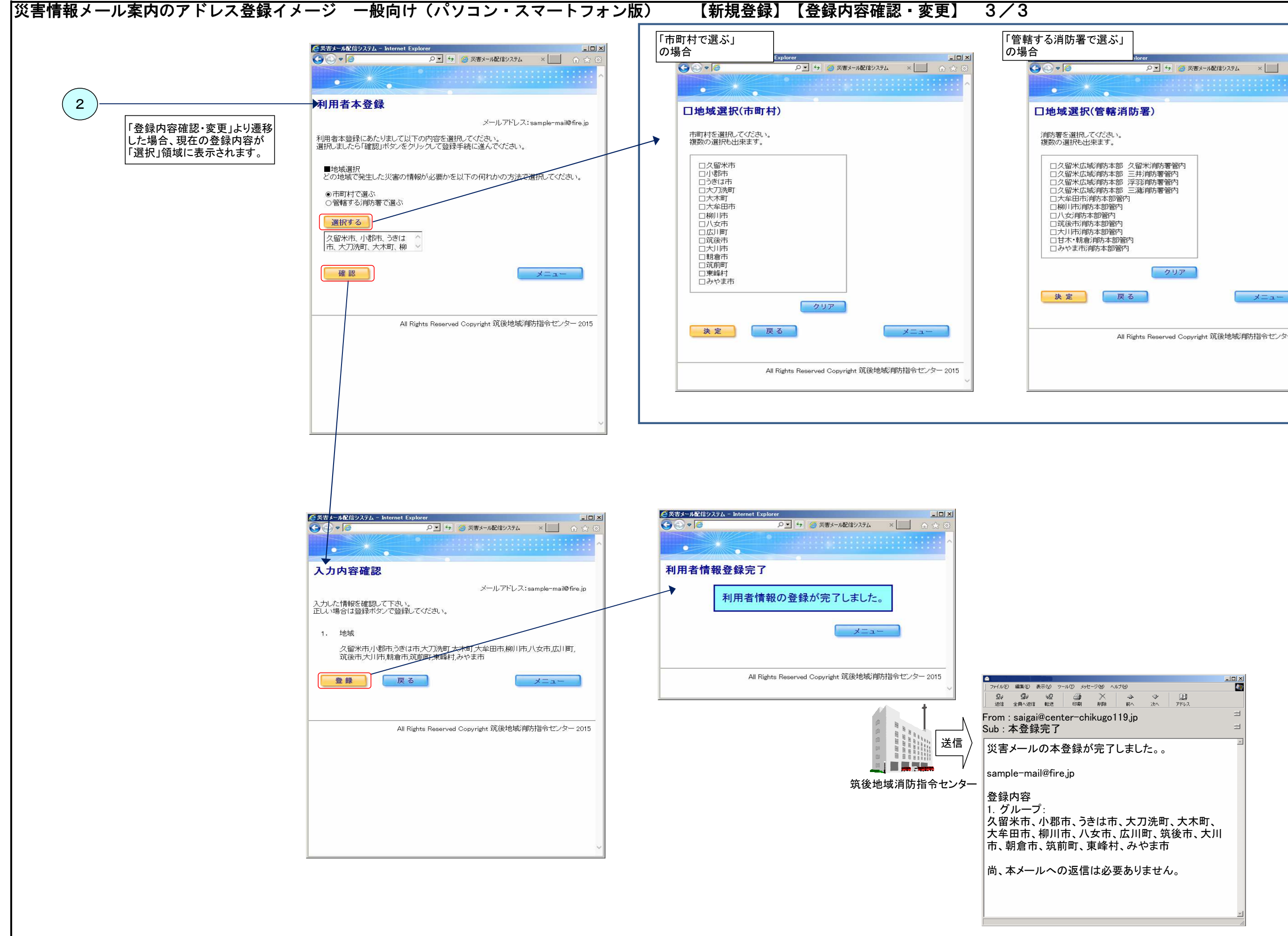

| 習で選ぶ」<br>Norer ーロッ                                                                                                    |
|----------------------------------------------------------------------------------------------------|
| 오 1 1 @ 災害メ−1総信システム × 命 ☆ ③                                                                                             |
| 択(管轄消防署)                                                                                                    |
| RUてください。<br>ら出来ます。                                                                                                    |
| 広域消防本部 久留米消防署管内<br>広域消防本部 三卦消防署管内<br>広域消防本部 浮劲消防署管内<br>広域消防本部管内<br>消防本部管内<br>消防本部管内<br>消防本部管内<br>指标和部管内<br>指称和部管内<br>制制 |
| クリア                                                                                                    |
| 戻る メニュー                                                                                                    |
| All Rights Reserved Copyright 筑後地域消防指令センター 2015                                                                         |
|                                                                                                    |
|                                                                                                    |
|                                                                                                    |
|                                                                                                    |